# ## 終 経由地・地点の設定について

### 上手な経由地(立ち寄りたい場所)の設定

設定したルートが遠回りしたときや、思い通りのルートができなかったときは、経由地を利用してルート を作り直してください。( 経由地の追加のしかた ☞65ページ )

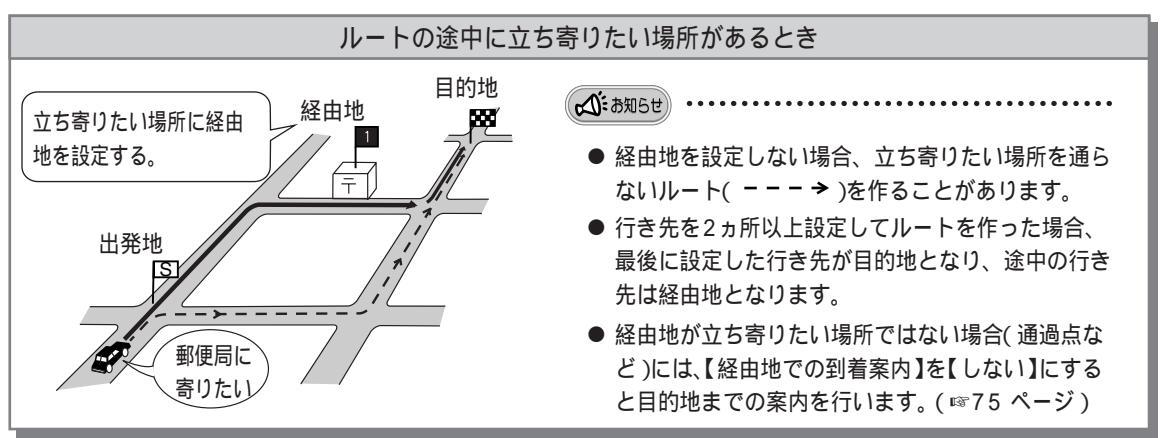

## 地点(出発地・目的地・経由地)を設定するときは

出発地・目的地・経由地 は必ず縮尺を最詳細地図またはデジタルズームにして、下記の点に注意して 設定してください。

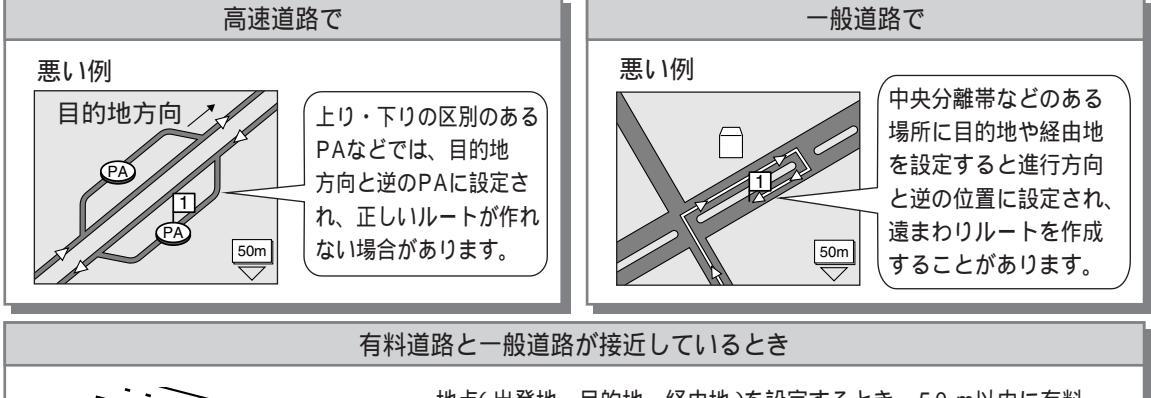

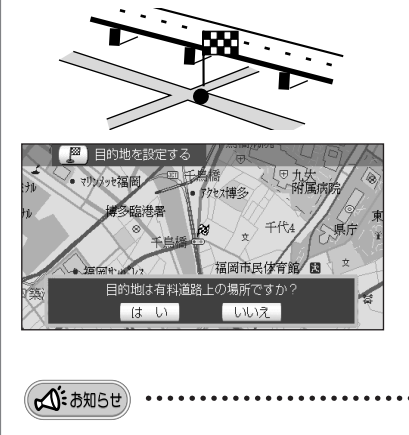

地点(出発地、目的地、経由地)を設定するとき、50m以内に有料 道路がある場合、その地点が有料道路上か一般道路上かを確認する メッセージを表示します。

有料道路・フェリー航路上(発着場含む)の場合 カーソルキーで【はい】を選び、〇K を押す 有料道路・フェリー航路以外(発着場含む)の場合 カーソルキーで【いいえ】を選び、〇K を押す

 正しく設定しないと、作成したルートがまわり道になったり、 ルートが作られない場合があります。

 ● 道幅が狭い一般道路で、有料道路が接近している場所に地点を設定した場合、メッセージを表示せず有料 道路を利用するルートを作ることがあります。そのときは、もよりの国道・主要な県道などに地点を移動 し、ルートを作り直してください。

# ルートを変更する

#### 経由地(立ち寄りたい場所)を追加・消去・移動する

作成したルートの出発地と目的地を変更せずに、立ち寄りたい場所などを経由地としてあとから設定できます。(経由地は8ヵ所まで設定できます。)

また、出発地、目的地、経由地を移動したり、新たに目的地を追加したりできます。

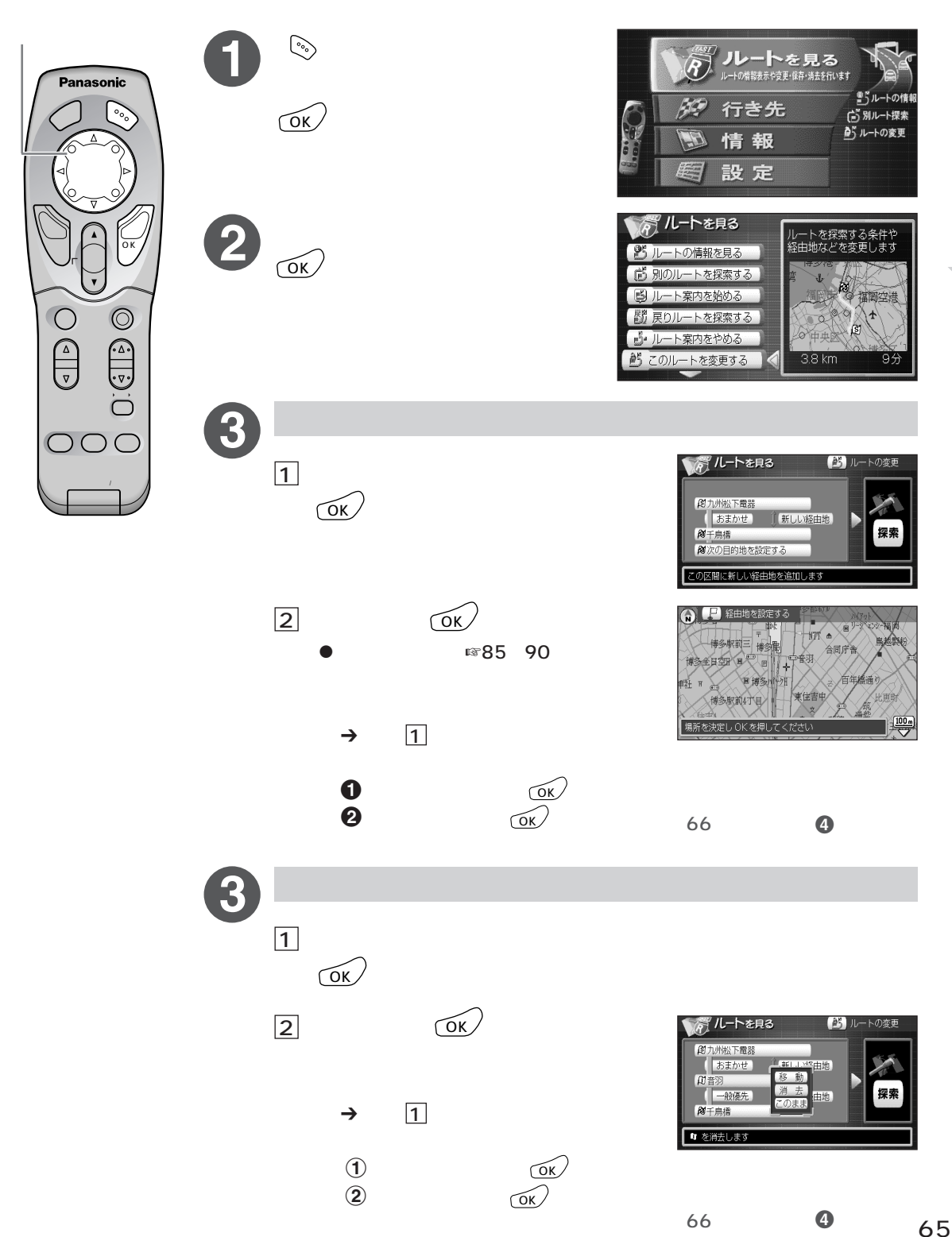

#### ルートを 編集する **ルートを変更する**

### 経由地(立ち寄りたい場所)を追加・消去・移動する つづき

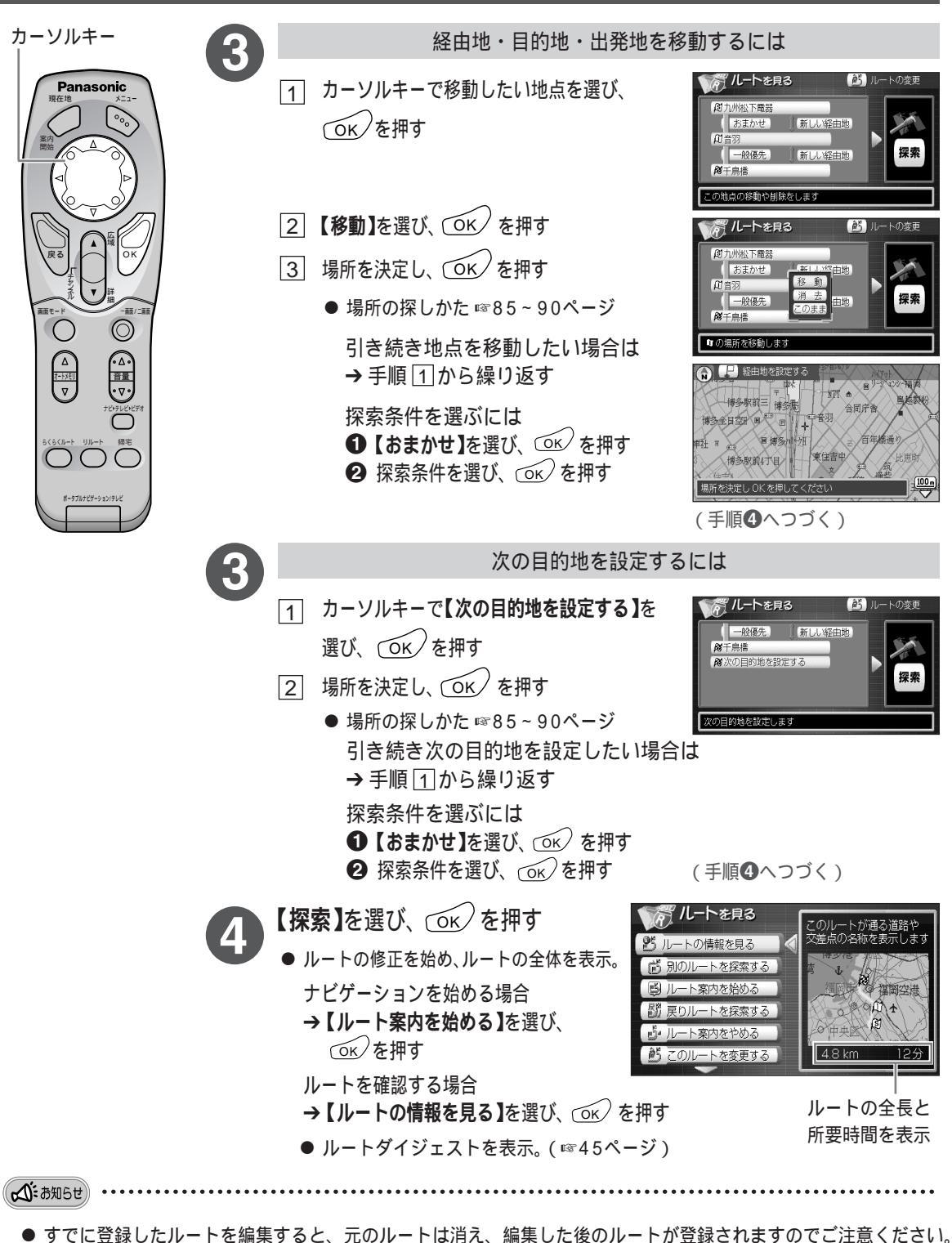

- ルート作成時と異なる地図ディスクの場合、ルートを正しく表示しないことがあります。
  また「このルートはこのディスクでは使用できません。消去しますか?」と表示されたときは、「こんなメッセージが出たときは」(☞130ページ)をお読みください。
- 地図上にルートを表示していなくても編集できます。

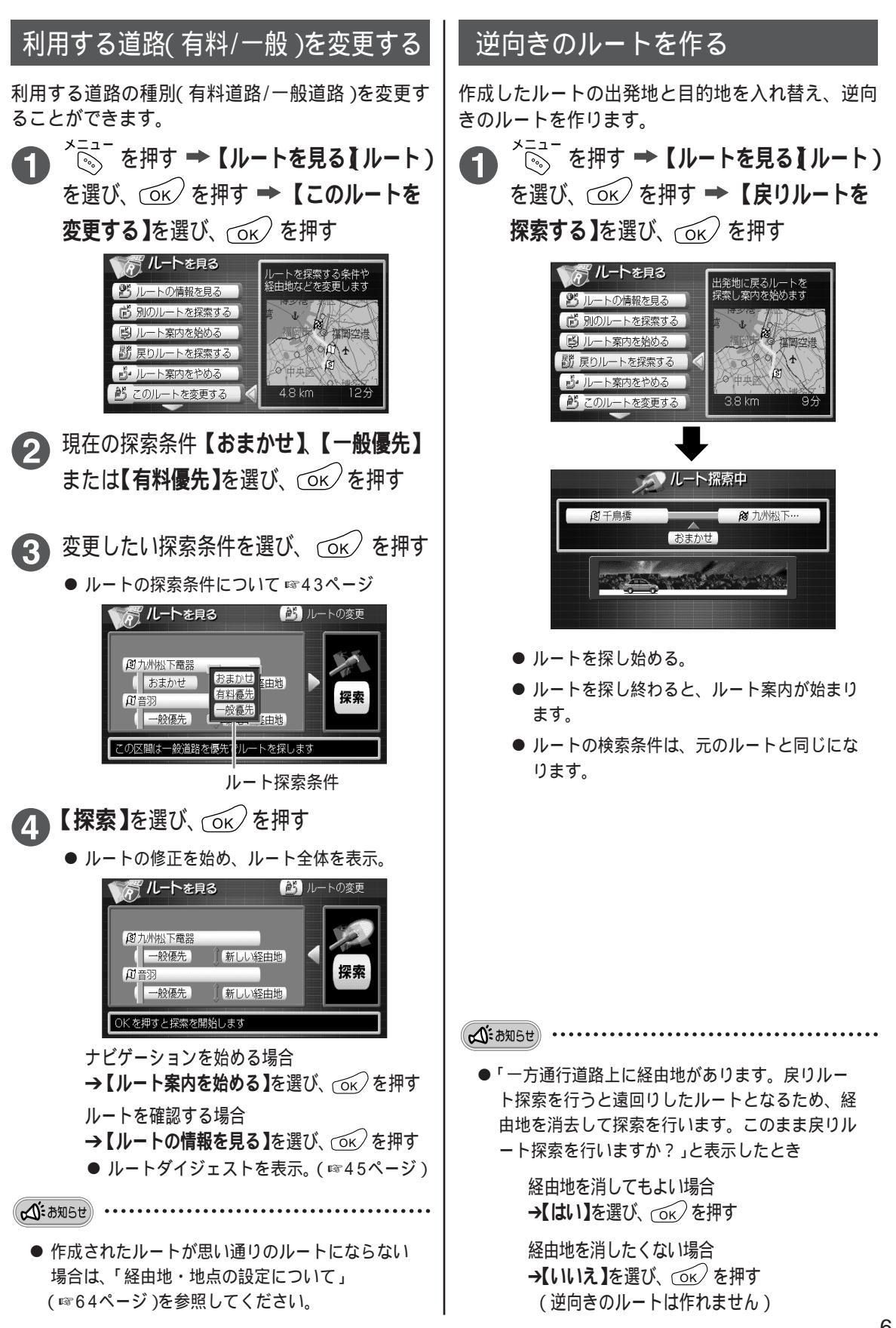

# ルートを登録/消去する

### 作ったルートを登録する

作成したルートを登録します。(最大5ルートまで登録できます。)

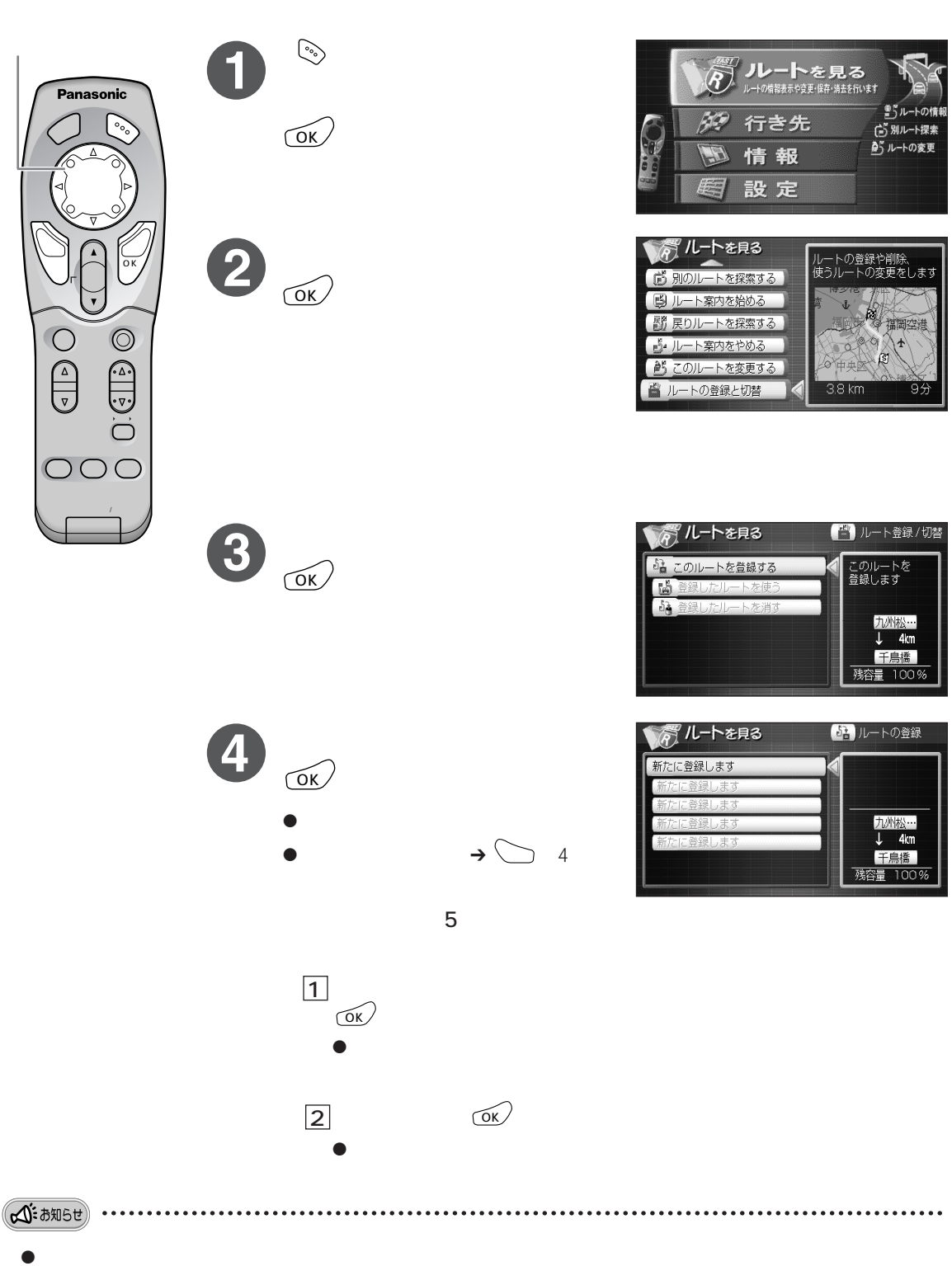

15ルートの情

(ご)別ルート探索 あいルートの変更

這團的法

ß

このルートを 登録します

九州松… ↓ 4km 千鳥橋 残容量 100%

> 九州松… 4km

千自橋 残容量 1009

トの登録や削除

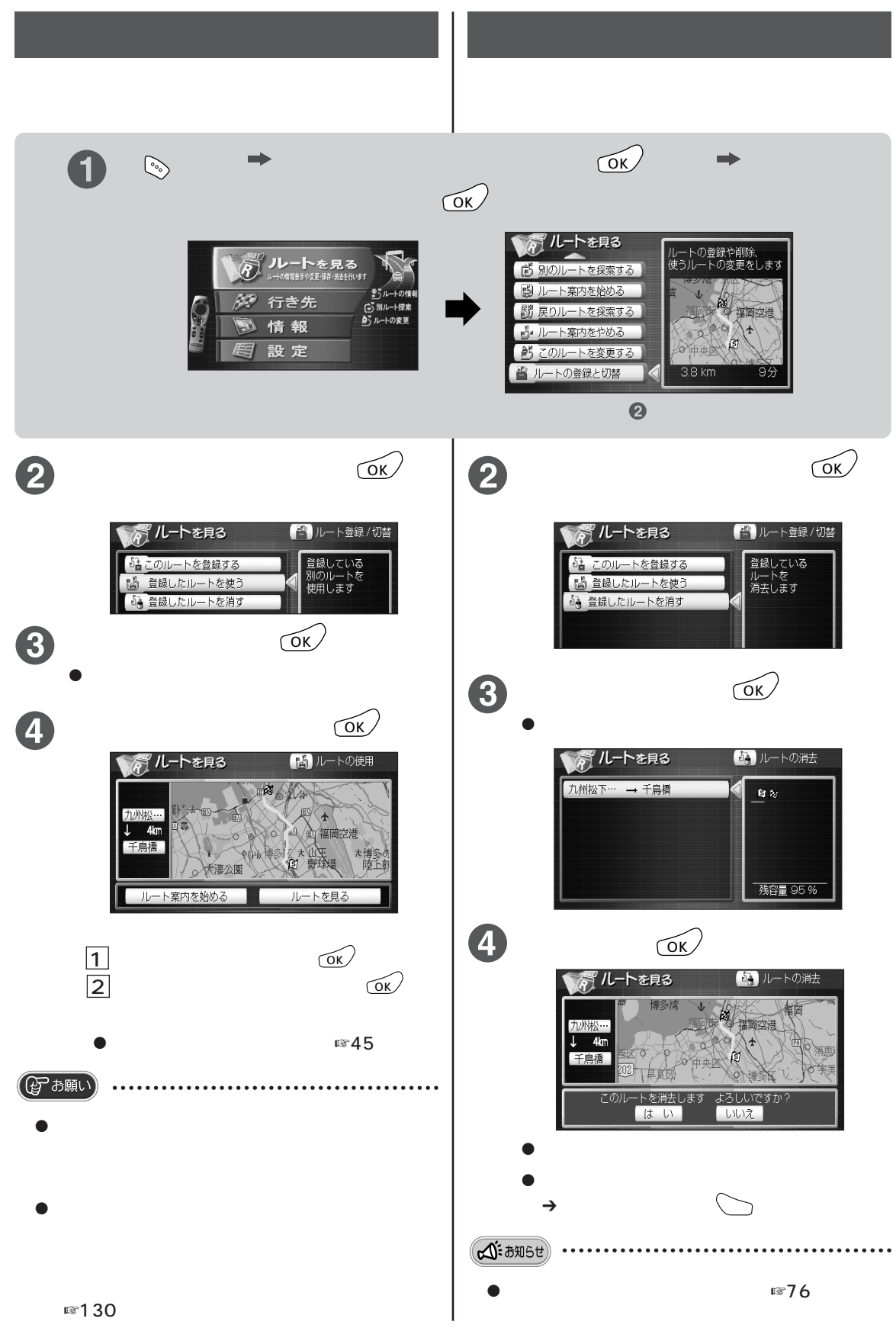